LAB: Bivariate analysis

2024-01-31

- M1 MIDS & MFA
- Université Paris Cité
- Année 2023-2024
- Course Homepage
- Moodle

```
to_be_loaded <- c("tidyverse",</pre>
                   "glue",
                   "magrittr",
                   "lobstr",
                   "arrow",
                   "ggforce",
                   "vcd",
                   "ggmosaic",
                   "httr",
                   "cowplot",
                   "patchwork"
)
for (pck in to_be_loaded) {
  if (!require(pck, character.only = T)) {
    install.packages(pck, repos="http://cran.rstudio.com/")
    stopifnot(require(pck, character.only = T))
  }
}
```

## **Objectives**

In Exploratory analysis of tabular data, bivariate analysis is the second step. It consists in exploring, summarizing, visualizing pairs of columns of a dataset.

Bivariate techniques depend on the types of columns we are facing.

For *numerical/numerical* samples

• Scatter plots

- Smoothed lineplots (for example linear regression)
- 2-dimensional density plots

For *categorical/categorical* samples : mosaicplots and variants

For *numerical/categorical* samples

- Boxplots per group
- Histograms per group
- Density plots per group
- Quantile-Quantile plots

## Dataset

Once again we rely on the Census dataset.

Since 1948, the US Census Bureau carries out a monthly Current Population Survey, collecting data concerning residents aged above 15 from 150000 households. This survey is one of the most important sources of information concerning the american workforce. Data reported in file Recensement.txt originate from the 2012 census.

Load the data into the session environment and call it df. Take advantage of the fact that we saved the result of our data wrangling job in a self-documented file format. Download a parquet file from the following URL:

https://stephane-v-boucheron.fr/data/Recensement.parquet

Use httr::GET() and WriteBin().

# Categorical/Categorical pairs

```
df |>
  select(where(is.factor)) |>
 head()
# A tibble: 6 x 9
  SEXE REGION STAT_MARI SYNDICAT CATEGORIE NIV_ETUDES NB_PERS NB_ENF REV_FOYER
  <fct> <fct>
                <fct>
                           <fct>
                                    <fct>
                                                <fct>
                                                            <fct>
                                                                     <fct>
                                                                            <fct>
1 F
        NE
                С
                                    "Administ~ Bachelor
                                                            2
                                                                     0
                                                                            [35000-4~
                          non
                                                                     0
2 M
        W
                М
                          non
                                    "Building~ 12 years ~ 2
                                                                            [17500-2~
ЗМ
        S
                С
                                    "Administ~ Associate~ 2
                                                                     0
                                                                            [75000-1~
                          non
                D
4 M
        NF.
                          oui
                                    "Services" 12 years ~ 4
                                                                     1
                                                                            [17500-2~
5 M
                                    "Services" 9 years s~ 8
        W
                М
                                                                     1
                                                                            [75000-1~
                          non
                                    "Services" 12 years ~ 6
6 M
                С
                                                                     0
                                                                            [1e+05-1~
        NW
                          non
```

Explore the connection between CATEGORIE and SEX. Compute the 2-ways contingency table using table(), and count() from dplyr.

Use tibble::as\_tibble() to transform the output of table() into a dataframe/tibble.

Use tidyr::pivot\_wider() so as to obtain a wide (but messy) tibble with the same the same shape as the output of table(). Can you spot a difference?

Use mosaicplot() from base R to visualize the contingency table.

Use geom\_mosaic from ggmosaic to visualize the contingency table

- Make the plot as readable as possible
- Reorder CATEGORIE according to counts
- Collapse rare levels of CATEGORIE (consider that a level is rare if it has less than 40 occurrences). Use tools from forcats.

### Testing association

#### Chi-square independence/association test

## Categorical/Numerical pairs

#### Grouped boxplots

Plot boxplots of AGE according to NIV\_ETUDES

Draw density plots of AGE, facet by NIV\_ETUDES and SEXE

Collapse rare levels of  $\tt NIV\_ETUDES$  and replay.

## Numerical/Numerical pairs

Make a scatterplot of SAL\_HORwith respect to AGE

## pairs from base R

### ggpairs()

## Useful links

- rmarkdown
- dplyr
- ggplot2
- R Graphic Cookbook. Winston Chang. O' Reilly.
- A blog on ggplot object
- skimr
- vcd
- ggmosaic
- ggforce
- arrow
- httr